# Aan de slag

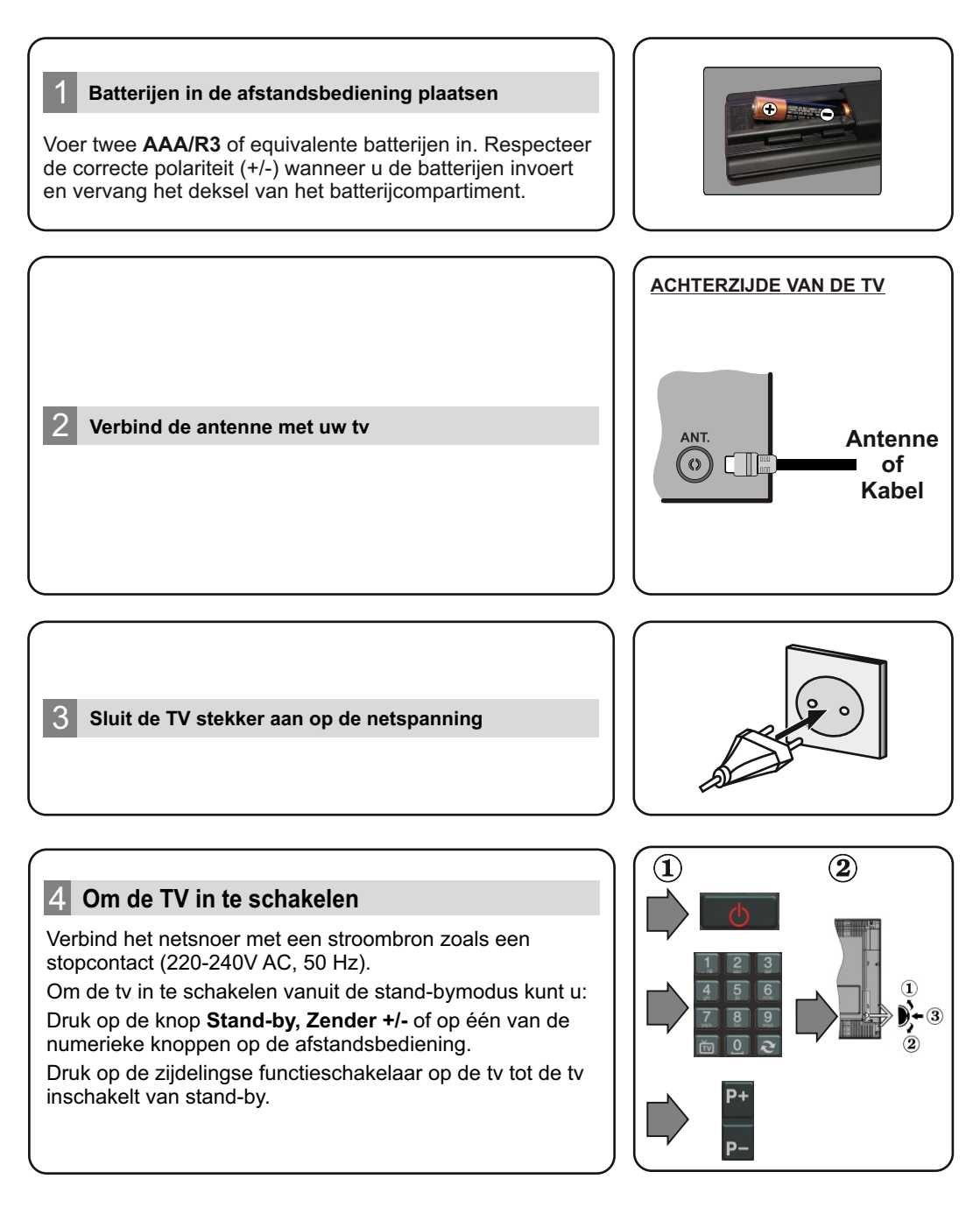

# HMDI-ingang

6

CONTROLEER DAT BEIDE EENHEDEN UITGESCHAKELD ZIJN VOOR U DE VERBINDING TOT STAND BRENGT. Gebruik een HDMI naar HDMI kabel om beide eenheden met elkaar te verbinden. Druk op de **BRON**knop op de afstandsbediening om de HDMI-ingang te selecteren. ledere maal deze knop ingedrukt wordt, bevestigt het menu op het scherm uw selectie.

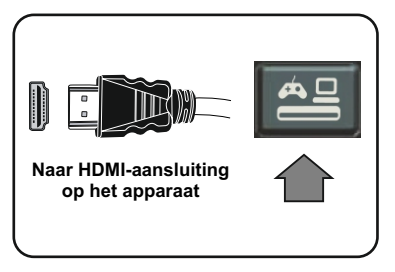

## Automatische instelling procedure

Wanneer u het tv-toestel voor de eerste maal gebruikt, zal een hulpprogramma u begeleiden bij het installatieproces. Eerst verschijnt er een scherm voor het selecteren van de taal. Selecteer de gewenste taal en druk op **OK**.

Stel uw voorkeuren in op het volgende scherm met de navigatieknoppen.

### Selectie van uitzendingstypes

**Digitaal Antenne:** Als de zoekoptie ingeschakeld is, zal de tv op zoek gaan naar digitale aardse uitzendingen nadat andere initiële instellingen zijn uitgevoerd.

**Digitale kabel:** Als de zoekoptie Kabel-uitzending ingeschakeld is, zal de tv op zoek gaan naar digitale kabeluitzendingen nadat andere initiële instellingen zijn uitgevoerd. In overeenstemming met uw andere voorkeuren, wordt een bevestigingsbericht weergegeven voor een zoekopdracht start. Selecteer JA en druk op OK om door te gaan. Om de bewerking te annuleren, selecteer NEE en druk op OK. U kunt Netwerk selecteren of waarden zoals **Frequentie, Netwerk-ID en Zoekstap** instellen. Aan het einde drukt u op **OK**.

**Opmerking:** De duur van de zoekopdracht hangt af van de geselecteerde zoekstap.

**Analoog:** Als de zoekoptie Analoge uitzending ingeschakeld is, zal de tv op zoek gaan naar analoge kabeluitzendingen nadat andere initiële instellingen zijn uitgevoerd.

U kunt ook een uitzendingstype instellen als uw favoriet. De prioriteit wordt gegeven aan het geselecteerde type uitzending tijdens het zoekproces en de zenders worden gerangschikt bovenin de zenderlijst. Aan het einde, druk op **OK** om door te gaan.

U kunt de Winkelmodus (optioneel) hier activeren. Deze optie is enkel bedoeld voor gebruik in de winkel. Het wordt aanbevolen de Thuismodus te selecteren voor thuisgebruik.

Nadat de initiële instellingen werden uitgevoerd, zal de tv op zoek gaan naar beschikbare uitzendingen van de geselecteerde uitzendingstypes.

Nadat alle kanalen zijn opgeslagen, verschijnen de scanresultaten op het scherm. Druk op **OK** om door te gaan. De Zender Bewerken Lijst wordt hierna getoond. U kunt de zenderlijst aanpassen aan uw voorkeuren, of druk op de Menu toets om de lijst te verlaten en tv te kijken.

**Opmerking:** Schakel de Tv niet uit zonder de Eerste installatie gestart te hebben.

### Verbind uw tv met het internet

De connectiviteitsfunctie biedt de mogelijkheid uw tv draadloos en bedraad aan te sluiten op het thuisnetwerk. U kunt dit netwerksysteem gebruiken om een verbinding te maken met de Toshiba portaalsite of voor toegang tot foto-, video- en geluidsbestanden die opgeslagen zijn op een mediaserver en ze afspelen/weergeven op uw tv.

Hoewel, als uw tv geen draadloze USB dongle bevat of de interne wifi-functie niet ondersteunt, moet u het bedrade verbindingstype gebruiken. Voeg uw tv toe aan uw thuisnetwerk door hem aan te sluiten met de modem/router via een LAN-kabel (niet geleverd) zoals aangegeven in de tv.

Om uw TV met uw draadloos netwerk te gebruiken, hebt u mogelijk een draadloze USB dongle nodig. U moet hem aansluiten op een van de USB-ingangen van de tv. Als uw tv de interne wififunctie ondersteunt, hebt u geen bijkomende draadloze adapters nodig.

Druk op de **MENU** knop om het hoofdmenu van de tv te openen. Selecteer **Systeem>Instellingen** met de navigatieknoppen en druk op **OK** voor toegang. Selecteer Netwerk/Internetinstellingen en druk op **OK**. Terwijl **Netwerk type** gemarkeerd is, drukt u op de Links of Rechts om een verbindingstype te selecteren. De bedrade verbinding wordt automatisch tot stand gebracht. As de bedrade verbinding geselecteerd is, zoekt de tv de beschikbare draadloze netwerken en rangschikt ze daarna. Maak uw selectie en druk op de **OK** knop om een verbinding te maken. Als het draadloze netwerk beveiligd is met een wachtwoord, moet u de correcte code invoeren voor toegang tot het netwerk. Zodra u een draadloze verbinding tot stand hebt gebracht, wordt ze opgeslagen en u hoeft het wachtwoord niet meer in te vullen om een verbinding te maken met hetzelfde draadloze netwerk. U kunt het opgeslagen wifi-profiel op elk moment verwijderen. Wanneer een Eerste installatie wordt uitgevoerd, wordt dit profiel ook verwijderd.

Druk op de Internetknop op de afstandsbediening voor toegang tot de internetportal terwijl uw tv verbonden is. U hebt toegang tot een brede waaier aan toepassingen en diensten met de internetportal functie van uw tv.

**Opmerking:** De inhoud van de portalpagina is onderhevig aan wijzigingen op gelijk welk moment zonder voorafgaande kennisgeving.

**Nero MediaHome software downloadlink:** http://www.nero.com/mediahome-tv. Raadpleeg de handleiding voor meer informatie.

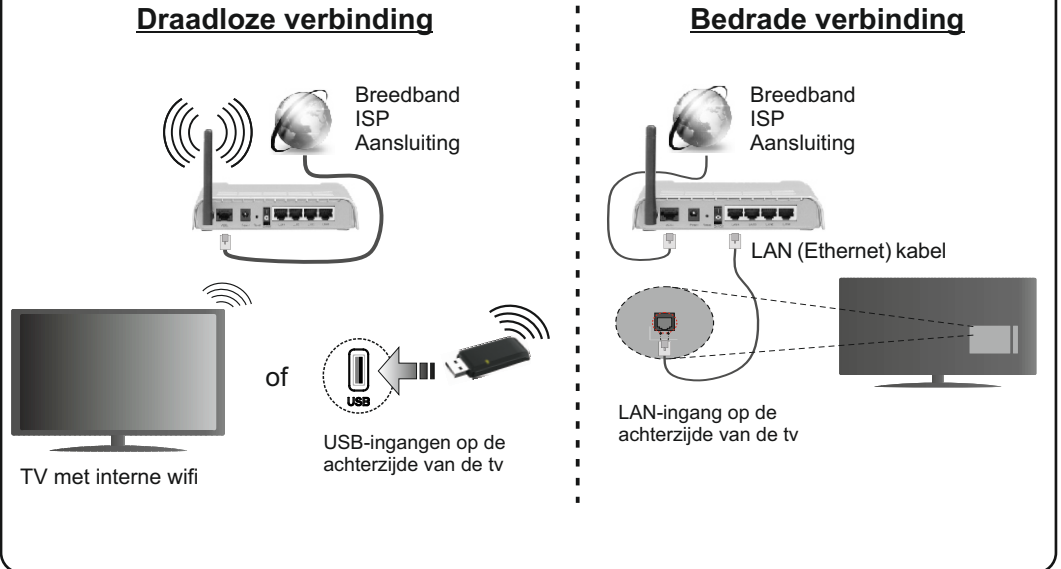